Computer Schulung Rumke

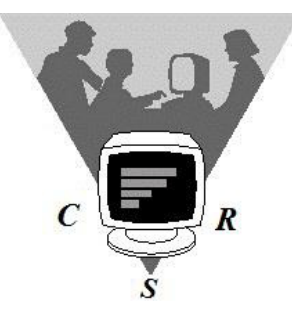

# Seminar/ Lernunterlage

# "Windows 11 Grundlagen"

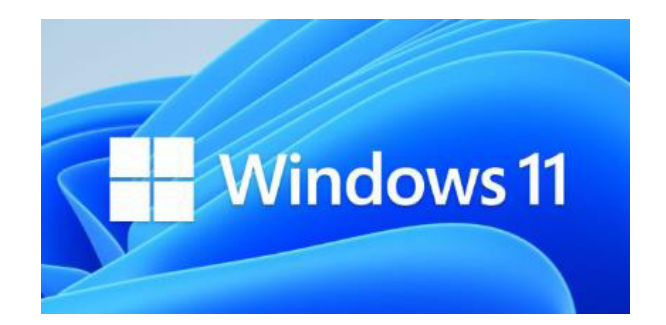

Name

© CSR Harald Rumke \* Hellweg 6 \* 32423 Minden 10571/30 500 WWW.haraldrumke.de E-Mail: harald.rumke@t-online.de

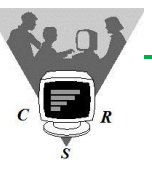

# Inhaltsverzeichnis

|                                                        | _    |
|--------------------------------------------------------|------|
| Was ist Hard- und Software?                            | 5    |
| Was ist das Betriebssystem?                            | 6    |
| Windows starten und beenden                            | 7    |
| Die PC Tastatur                                        | 8    |
| Die PC Maus                                            | 9    |
| Der Desktop – Ihr Schreibtisch                         | 11   |
| Umgang mit der Maus                                    |      |
| Zeigen, klicken, markieren                             | 13   |
| Ziehen, Kontextmenü, Doppelklicken                     | 14   |
| Ubung 1 Das Kartenspiel Solitär                        | 15   |
| Umgang mit Fenstern                                    |      |
| Fenster öffnen, Fensterinhalte, schließen, verschieben | 17   |
| Fenster verkleinern, maximieren, minimieren            | 18   |
| Fenster – Größe einstellen, anordnen                   | 19   |
| Umgang mit Programmen                                  |      |
| Programme starten, Startmenü                           | 21   |
| Programme – beenden, speichern, Hilfe                  | 22   |
| Ordnung im System (Schreibtisch)                       |      |
| Was sind Laufwerke, Dienstprogramm Computer            | 23   |
| Was sind Ordner                                        | 24   |
| Was sind Dateien                                       | 25   |
| Ihr persönliches Windows                               |      |
| Desktop einstellen, Verknüpfungen erstellen            | 27   |
| Maus- und Tastatureinstellungen anpassen               | 28   |
| Der PC als komfortable Schreibmaschine                 |      |
| Textverarbeitung mit WordPad                           | 29   |
| Text eingeben und korrigieren                          | 30   |
| Text markieren und formatieren (gestalten)             | 31   |
| Übung 2Textverarbeitung mit Wordpad                    | 2-33 |
| Snipping Tool -Der Schnappschuss vom Bildschirm        | 35   |
| Einführung in das Internet                             |      |
| Was ist das Internet? Zugang, Surfen                   | 37   |
| Der Internet Explorer (Browser)                        | 38   |
| Suchmaschinen                                          | 39   |
| Startseite und Lesezeichen                             | 40   |
| Sicher im Internet surfen, Datenmüll                   | 41   |
| Homebanking                                            | 43   |
| E-Mail – Die elektronische Post                        | 44   |
| Sicherheit und Datenschutz                             | 46   |
| Der PC will gepflegt werden                            | 7-48 |
| Welchen PC und welche Programme brauche ich            | 49   |
| Schlusswort                                            | 50   |
| ~                                                      |      |

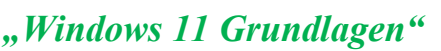

#### Umgang mit der Maus

Nehmen Sie die Maus so in die **rechte** Hand, das der **Zeigefinger** auf der **linken** Taste und der **Mittelfinger** auf der **rechten** Taste liegt.

Hinweis: Für Linkshänder können die Funktionen der linken und rechten Maustaste vertauscht werden!

**Daumen, Ringfinger** und **kleiner Finger** halten die Maus an der linken bzw. rechten Gehäuseseite!

#### Bewegen der Maus

Bewegen (Schieben) Sie die Maus nach links, rechts, oben, unten und beobachten Sie den Mauspfeil auf dem Desktop.

Wenn Sie den Mauszeiger über Symbole bewegen werden Sie hervorgehoben!

Zeigen

**Zeigen** Sie (ohne zu klicken) auf verschiedene Symbole auf dem Desktop.

Beim **Zeigen** auf einige Elemente erscheint ein kleines Textfenster (**Quickinfo**) und Windows zeigt Ihnen **zusätzliche** Informationen zur Funktion des Symbols (Programms) an.

> Testen Sie die Quickinfo-Funktion an einigen anderen Symbolen!

#### Markieren (auswählen) 1 x klicken

Wenn Sie ein ausgewähltes Symbol markieren wollen, drücken (klicken) Sie kurz auf die linke Maustaste und lassen Sie wieder los.

Das Symbol wird mit einem Rahmen hinterlegt und ist ausgewählt.

Wenn Sie auf ein anderes Symbol klicken wechselt die Markierung entsprechend.

- Markieren Sie verschiedene Symbole auf dem Desktop! 1 x klicken Mausklick
- **Klicken** Sie abschließend auf die Schaltfläche "**Start**" (links unten in der Taskleiste)

Es öffnet sich das Start-Menü!

Hinweis: Der Begriff **Menü** wird Ihnen in Windows häufiger begegnen. Es handelt sich dabei um ein kleines Fenster (Menüfenster) in dem Sie verschiedene Begriffe bzw. Symbole (Schaltflächen) sehen. Ähnlich wie bei einer Speisekarte können Sie mit per **Mausklick** einen Menüpunkt auswählen.

Das **Startmenü** ist die **Zentralstelle** von Windows. Hier finden Sie alle Informationen zu Ihrem Computer: Alle Programme, Geräte und Drucker, Systemsteuerung, Dokumente, Bilder, Musik, Spiele, u.v.m. An der linken Seite sehen Sie Programme aufgelistet die schon häufiger benutzt (gestartet) wurden.

- Informieren Sie sich per Quickinfo (siehe oben) über die Funktionen der verschiedenen Menüpunkte.
- Schließen Sie das Startmenü indem Sie nochmal auf die Schaltfläche "Start" klicken.

Hinweis: Das öffnen und schließen des Startmenüs können Sie auch mit der Windows-Taste auf der Tastatur durchführen!

Probieren Sie es aus!

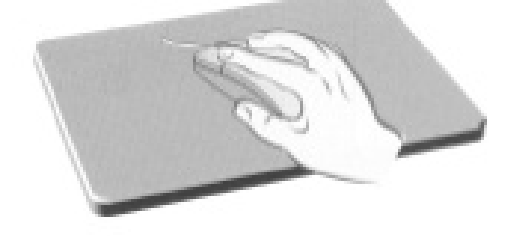

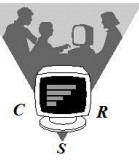

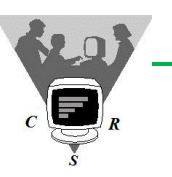

X

# "Windows 11 Grundlagen"

## Umgang mit der Maus

#### Ziehen

- > Zeigen Sie mit dem Mauszeiger auf das Symbol des **Papierkorbs**.
- > Drücken und halten Sie die linke Maustaste gedrückt.
- **Bewegen** Sie bei gedrückter Linker Maustaste die Maus auf der Unterlage.

Unter dem Mauszeiger wird ein zweites Symbol des Papierkorbs angezeigt, welches mit dem Mauszeiger mit wandert.

Ziehen Sie den Mauszeiger an einen freien Bereich auf dem Desktop und lassen Sie dann die linke Maustaste wieder los.

Das Symbol wird an die neue Position verschoben (abgelegt)!

> Ordnen Sie die Symbole auf dem Desktop so an, wie Sie Ihnen am besten passen.

Hinweis: Springen die Symbole nach dem Ziehen und loslassen der Maustaste **sofort** an die alte Position zurück? Dann ist die Funktion "**Symbole automatisch anordnen**" aktiviert!

- Klicken Sie mit der rechten Maustaste auf eine freie Stelle des Desktop.
   Ein sogenanntes "Kontextmenü" wird geöffnet.
- Zeigen Sie mit der Maus auf den Menüpunkt "Ansicht". Es öffnet sich ein "Untermenü".
- Klicken Sie mit der linken Maustaste auf den Menüpunkt "Symbole automatisch anordnen".

Das Kontextmenü wird geschlossen, und nun können Sie die Symbole auf dem Desktop **neu** anordnen.

- > **Ordnen** Sie die Symbole nach Ihren Vorstellungen an.
- Aktivieren Sie erneut das "Kontextmenü" (rechte Maustaste) und lassen Sie die Symbole wieder automatisch anordnen.
- Üben Sie das aufräumen (anordnen) der Symbole, indem Sie zwischen automatisch und selbst anordnen hin und her schalten.

Hinweis. Das **Kontextmenü** wird immer durch einen Mausklick mit der **rechten** Maustaste geöffnet. Das Menü enthält Befehle, die sich an der **aktuellen** Mausposition anwenden lassen. Das Kontextmenü steht Ihnen in vielen Situationen unter Windows und auch beim Arbeiten mit Programmen (Word, Excel, usw.) zur Verfügung.

#### Doppelklicken – das gibt's auch noch!

Die letzte wichtige Funktion, die Sie mit der Maus ausführen können, bezeichnet man als **Doppelklicken**. Mit einem "**Doppelklick**" lassen sich <u>Fenster öffnen</u> oder <u>Programme</u> starten.

Zeigen Sie mit der Maus auf das Symbol "Dieser PC".

 Drücken Sie kurz hintereinander zweimal die linke Maustaste.
 Wichtig: Das zweimalige klicken muss schnell hintereinander erfolgen und der Mauszeiger darf dabei nicht bewegt werden.

Wenn der Doppelklick geklappt hat, öffnet sich das Fenster "Dieser PC".

- Schließen Sie das Fenster durch einen Mausklick auf die rote Schaltfläche
- Üben Sie den Doppelklick durch Öffnen und Schließen verschiedener Programme/ Apps auf Ihrem Desktop.

#### Übung 1 "Das Kartenspiel Solitär" nächste Seite

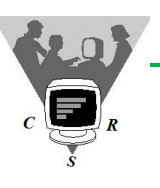

#### Übung 1 Ventemain Seli

Das Kartenspiel "Solitär"

Starten Sie das Programm "Solitär" über die Suche oder über "Alle Apps" im Startmenü. Mit dem Kartenspiel kann man spielerisch die **wichtigsten Mausfunktionen** (klicken, ziehen, Doppelklicken usw.) üben und trainieren!

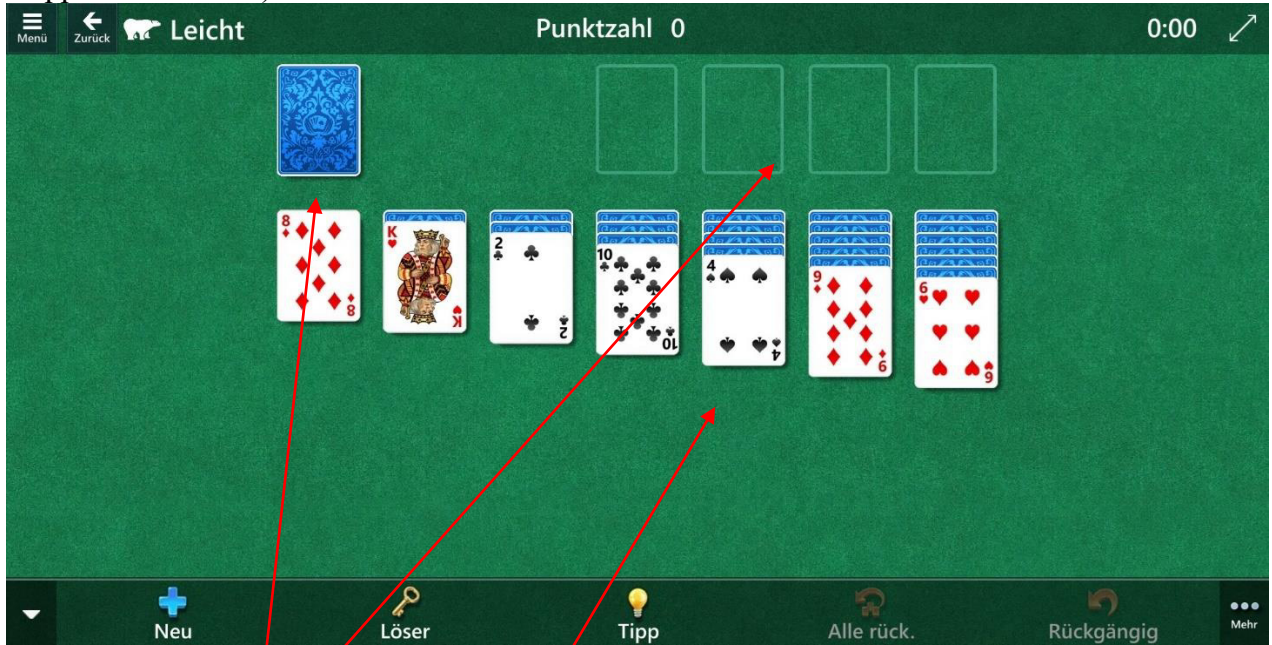

#### Ziel des Spiels

Es müssen vier **Kartenstapel** (Zielstapel) in jeweils einer Farbe und in aufsteigender Reihenfolge (Ass bis König) gebildet werden.

#### Spielaufstellung

Windows Solitär wird mit einem einzelnen Kartenstapel von 52 Karten gespielt. Das Spiel beginnt mit 28 Karten, die in **sieben Reihen** angeordnet sind. Die erste Reihe enthält eine Karte, die zweite Reihe zwei Karten usw. Die oberste Karte in jedem Stapel ist sichtbar, die anderen Karten liegen mit der Bildseite nach unten.

#### Spielweise

Jeder **Zielstapel** muss mit einem **Ass beginnen**. Wenn Sie kein Ass haben, müssen Sie Karten zwischen den Reihen verschieben, bis Sie ein Ass aufdecken.

Sie können die Karten jedoch nicht beliebig zwischen den Reihen verschieben. Die Reihen müssen in absteigender Reihenfolge (König bis Ass) gebildet werden. Sie können also eine Zehn auf einen Buben legen, aber keine Drei.

Zudem müssen die Reihen aus abwechselnd roten und schwarzen Karten gebildet werden. Wenn kein Spielzug mehr möglich ist, müssen Sie weitere Karten ziehen, indem Sie **oben links** auf den **Kartenstapel** klicken. Wenn der Kartenstapel ganz abgetragen ist, klicken Sie auf die Kartenstapelumrandung auf dem Tisch, um die Karten neu zu mischen.

Sie können eine Karte zum Zielstapel verschieben, indem Sie die Karte entweder dorthin ziehen oder auf die Karte **doppelklicken**.

#### **Hinweise und Tipps**

Kommen Sie nicht weiter? Drücken Sie die **Taste T**, damit die Karten hervorgehoben werden, die Sie als Nächstes spielen sollten. Dies ist auch für Anfänger eine gute Möglichkeit, das Spiel zu lernen.

Achten Sie darauf, dass Sie gleichmäßig lange Serien haben.

Lassen Sie keine Karte verdeckt. Wenn eine Reihe sehr viele verdeckte (Bildseite nach unten) Karten enthält, sollten diese Karten zuerst aufgedeckt werden.

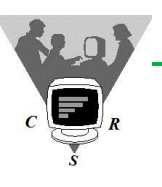

#### Umgang mit Programmen

#### **Programme starten**

Wenn sie unter Windows etwas tun, zum Beispiel einen Brief schreiben, das Fenster "Mein PC" öffnen oder im Internet surfen, stecken Programme/Apps (Software) dahinter.

Diese Programme müssen Sie starten (Fenster öffnen) um Sie benutzen zu können.

Einige Programme finden Sie als **Symbol** auf Ihrem Desktop (Schreibtisch). Dann reicht ein "**Doppelklick**" auf das betreffende Symbol, um das Fenster und damit das Programm (Internet, Word, Excel, Mein PC usw.) zu **starten**.

Hinweis: Auf dem Desktop sollten nur die **Symbole** (Programme) abgelegt sein, die Sie **häufiger** benutzen. Bei Ihrem "**richtigen**" Schreibtisch legen Sie ja auch nicht **alles** auf die Arbeitsplatte was Sie an Utensilien haben, oder?

Um Programme zu starten die sich <u>nicht</u> auf Ihrem Desktop befinden nutzen Sie das **STARTMENÜ** von Windows.

# Öffnen Sie das STARTMENÜ. Mausklick auf Startschaltfläche oder Windows-Taste.

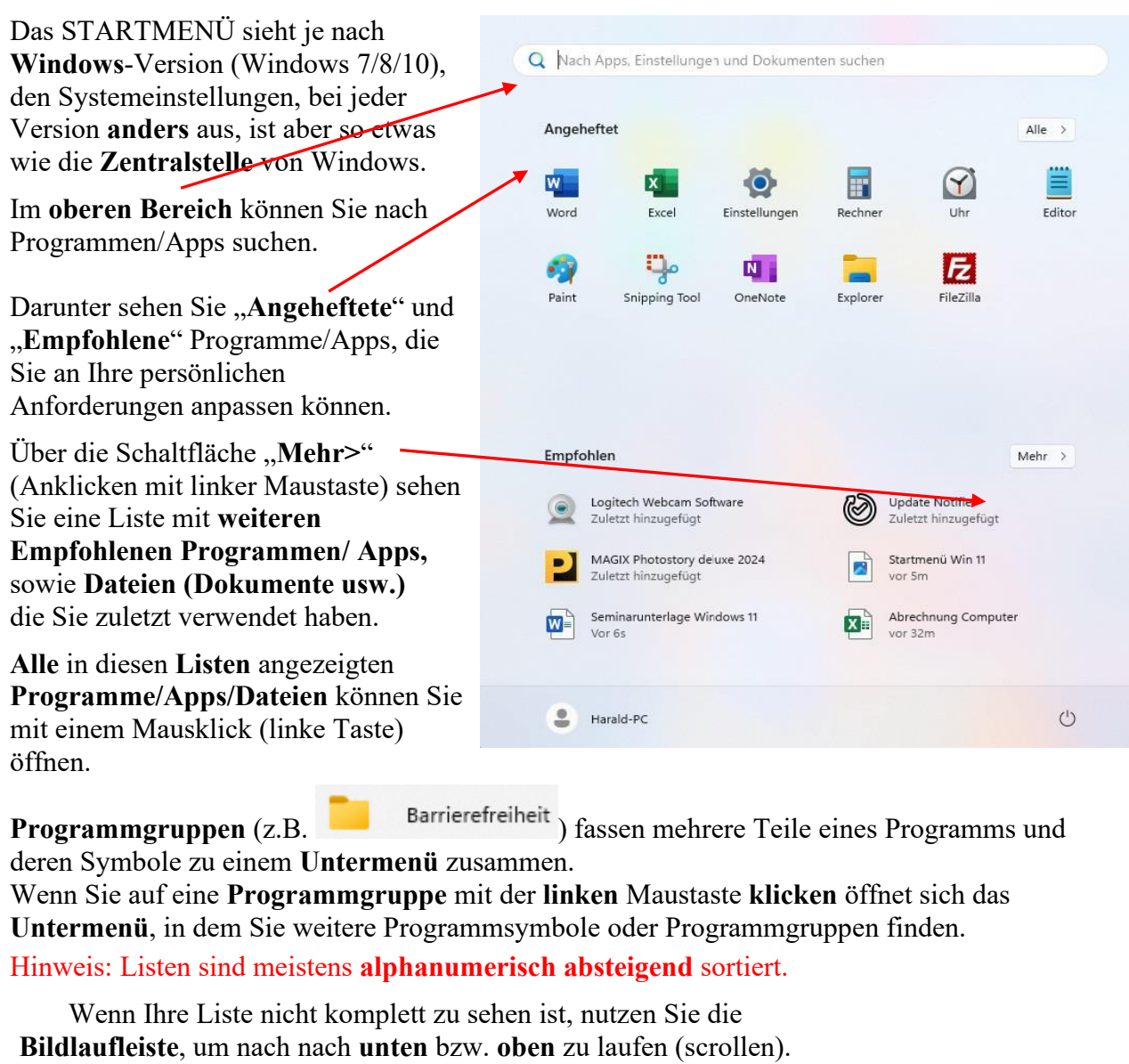

Sie können auch das Rollrad der Maus für diese Funktion

verwenden.

### Umgang mit Programmen

#### Programme beenden

- Öffnen Sie das Programm "Rechner".
   Mit dem Rechner können Sie Rechenaufgaben ausführen und das Ergebnis in andere Programme (z.B. Word) kopieren.
   Eingabe über die Schaltflächen oder Tastatur!
- **Führen** Sie ein paar Berechnungen durch.

Wenn Sie ein Programm (z.B. den Rechner) nicht mehr benötigen, klicken Sie einfach auf die **Schaltfläche** "**Schließen**".

Klicken Sie auf die Schaltfläche "Schließen".
 Das Fenster wird geschlossen, und das Programm ist beendet.

Wenn Sie innerhalb eines Programms (z.B. Word, Excel) **Daten** (z.B. den Text dieser Unterlage, Tabellen, usw.) eingegeben haben, und es beenden möchten, erhalten Sie u.U. eine Meldung.

Diese **Abfrage** bedeutet, dass Ihre Eingaben bzw. Änderungen am Dokument noch nicht auf der Festplatte **gespeichert** (gesichert) wurden!

Sie müssen sich nun für eine der angebotenen Möglichkeiten **entscheiden** (endgültig).

 Wenn Sie auf "Speichern/Ja)" (klicken speichert das Programm zunächst Ihr Textdokument, Tabelle, usw. auf der Festplatte unter dem angegebenen Dateinamen, hier: "Seminarunterlage Windows 11" ab. Danach wird das Programm beendet (geschlossen). Die gespeicherte Datei können Sie später mit dem Programm wieder öffnen und weiterarbeiten.

Wenn Sie auf "**Speichern/Ja**)" geklickt haben, können Sie einen anderen "**Dateinamen**" eingeben, und/oder den "**Speicherort"** der Datei ändern.

Sie haben dann sowohl ihre ursprüngliche Datei als auch die neue Version zur Verfügung. Hinweis: Wenn Sie nur den Speicherort der Datei ändern, können Sie die Datei auch mit dem **gleichen** Namen in einem anderen Ordner speichern!

2. Beantworten Sie die Abfrage mit "Nicht speichern/Nein" wird das Programm beendet. Ihre Eingaben werden <u>nicht</u> gespeichert!

Alle vorgenommenen **Änderungen** am Dokument sind verloren! Hatten Sie ein **zuvor gespeichertes** Dokument **geöffnet**, steht Ihnen die **alte Version** noch zur Verfügung. Ihre aktuellen Änderungen sind jedoch nicht darin enthalten!

3. Mit "**Abbrechen**" (oder ESC-Taste) gelangen Sie wieder ins Programm zurück und können weiterarbeiten!

Hinweis: Ob Sie Ihre Daten (Dokumente, Tabellen usw.) **speichern** oder **nicht** ist also die Entscheidung des Anwenders!

**Speichern** Sie daher grundsätzlich Ihre erstellten Dokumente unter einem **sinnvollen** und **verständlichen** Dateinamen ab, um Sie später wieder nutzen können und nicht alles wieder neu erstellen müssen!

Löschen können Sie die Datei später immer noch!

#### **Brauchen Sie Hilfe?**

Geben Sie einfach einen "**Suchbegriff**" in das "**Suchfeld**" ein und drücken Sie die "Return-Taste". Sie können auch die **Onlinehilfe** aus dem Internet nutzen!

| Insicht | Bear | beiten   | ?  |     |
|---------|------|----------|----|-----|
|         |      |          |    | 0   |
| мс      | MR   | MS       | M+ | M-  |
| ←       | CE   | С        | ±  | 1   |
| 7       | 8    | 9        | /  | %   |
| 4       | 5    | 6        | *  | 1/x |
| 1       | 2    | 3        | -  |     |
| (       | )    | <b>,</b> | +  | -   |

| - ·     |                       |                       |          |
|---------|-----------------------|-----------------------|----------|
| Semina  | runterlage Windows 11 |                       | , d o cx |
|         |                       |                       |          |
|         |                       |                       |          |
| *       | ählen                 |                       |          |
| rt dusw | anien                 |                       |          |
|         |                       |                       |          |
|         | Windows               |                       |          |
|         | Due Computer Service  | » Seminare » Vorlagen | *        |
|         |                       |                       |          |

Ihre Änderungen an dieser Datei speichern?

Vermeiden Sie in Zukunft den Verlust von Änderungen an dieser Datei,

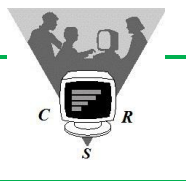

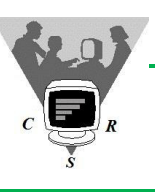

# *Ihr persönliches Windows*

Desktop (Schreibtisch) einstellen

Wie Sie die Symbole auf Ihrem Desktop verschieben und anordnen können haben Sie ja schon gelernt (siehe Seite 17)!

Windows bietet Ihnen aber noch andere Möglichkeiten (Designs) an, um das Erscheinungsbild Ihrem persönlichen Geschmack und Vorstellungen anzupassen.

▶ Klicken Sie mit der rechten Maustaste auf einen freien Bereich des Desktops (Schreibtisch).

Wählen Sie aus dem Kontextmenü den Punkt "Anpassen".

Das aktive Design wird links

Etwas größer angezeigt.

Wenn Sie auf ein anderes Design mit der linken Maustaste klicken wird es sofort eingestellt.

> Minimieren Sie das Fenster um das Design auf dem Desktop zu sehen.

Über die Menüpunkte

"Hintergrund" "Farben", "Designs", usw. können Sie weitere Einstellungen für ihren Desktop vornehmen.

Sie möchten ein privates Bild als **Desktophintergrund** verwenden?

| THE A |                                                                                       |   |
|-------|---------------------------------------------------------------------------------------|---|
| 5     | Hintergrund<br>Hintergrundbild, -farbe, -diashow                                      | > |
| 3     | Farben<br>Akzentfarbe, Transparenzeffekte, Farbdesign                                 | > |
| b     | Designs<br>Installieren, erstellen, verwalten                                         | > |
| *     | Dynamische Beleuchtung<br>Verbundene Geräte, Effekte, App-Einstellungen               | > |
| G     | Sperrbildschirm<br>Sperrbildschirm-Bilder, Apps, Animationen                          | > |
|       | Texteingabe Bildschimtastatur. Spracheingabe, Emojis und mehr, Eingabemethoden-Editor | > |

a-1 a-1

Kein Problem: Klicken im Ordner "Bilder" mit der rechten Maustaste auf Ihr Motiv und wählen aus dem Kontextmenü "Als Desktophintergrund verwenden" aus.

Die Desktopsymbole (Icons) und deren Beschriftung sind Ihnen zu klein?

Klicken Sie mit der rechten Maustaste auf einen freien Bereich des Desktops (Schreibtisch).

Klicken Sie auf den Menüpunkt "Anzeigeeinstellungen".

Hier können Sie die Skalierung auf 125, 150 oder 175% vergrößern!

- > Probieren Sie verschiedene Designs und Einstellungen aus!
- > Schließen Sie alle geöffneten Fenster.

**Programme** auf den **Desktop** anzeigen (Verknüpfung)

Über das Startmenü können Sie alle installierten Programme aufrufen (starten).

Die Programme (Schreibprogramm, Internet, E-Mail, usw.) mit denen Sie häufiger arbeiten sollten jedoch vom Desktop (Schreibtisch) aus mit "Doppelklick" schnell zur Verfügung stehen.

Verknüpfung erstellen:

- **Öffnen** Sie das "**Startmenü**" und klicken sie auf "Alle", damit Ihnen alle installierten Programme angezeigt werden.
- Suchen Sie das Zeichenprogramm "Paint".
- **Klicken** Sie mit der linken Maustaste auf das Programm und halten die Maustaste weiterhin gedrückt (nicht loslassen).
- **Ziehen** Sie das Symbol mit gedrückter Maustaste aus dem **Startfenster** auf Ihren **Desktop**. An einer freien Stelle Ihres Desktops (keine Icons) lassen Sie die Taste los!

Das Programm steht Ihnen nun als Verknüpfung (Weg zum Original) auf dem Desktop zur Verfügung.

Computer Schulung Rumke

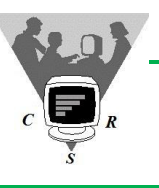

"Windows 11 Grundlagen"

Snipping – Tool (Schnappschuss)

Das "**Snipping Tool**" in Windows 7 nimmt **Screenshots** (Bildschirmfoto) auf und legt die Bilder auf der Festplatte oder in der Windows-Zwischenablage ab.

Dabei haben Sie die Wahl, ob der **gesamte** Desktop-Inhalt, **einzelne** Fenster oder **Bildausschnitte** aufgenommen werden sollen.

Das Programm finden Sie über die "*Start"- Schaltfläche* und anschließend "Alle" Apps unter Snipping Tool".

Alternativ können Sie den Programmnamen auch über die "Suche" in der Taskleiste eingeben.

Wird Snipping Tool gestartet öffnet sich zunächst ein Auswahlfenster.

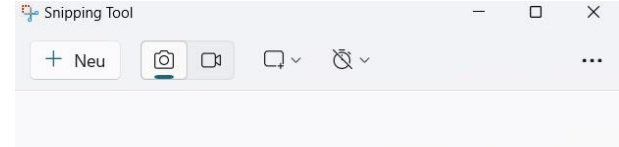

Drücken Sie Windows-Logo-Taste + UMSCHALT + S, um auszuschneiden

Wenn Sie auf die Schaltfläche "Neu" Klicken wird der gesamte Bildschirm wird leicht gräulich unterlegt.

Der **Mauszeiger** erscheint als **Fadenkreuz** + und es kann mit der **Bildauswahl** begonnen werden. Einfach mit der Maus die gewählte Stelle suchen, **linke** Maustaste gedrückt halten und den Bereich markieren, und anschließend die Maustaste loslassen.

Fertig ist der Screenshot und wird in einem Fenster angezeigt.

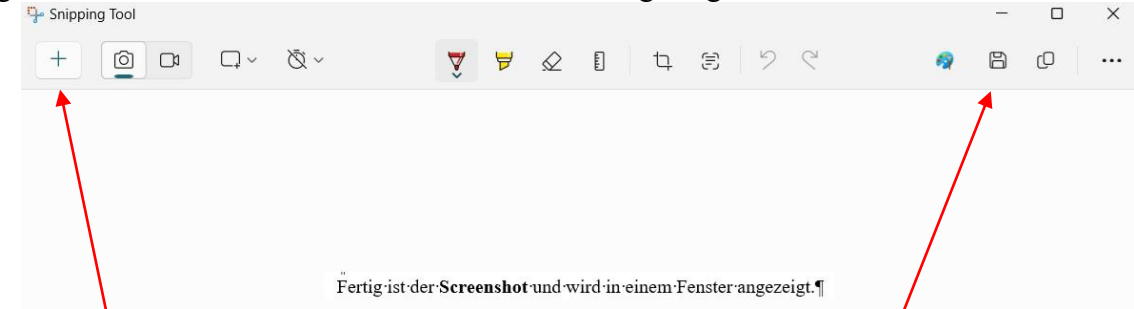

Dieses Fenster ermöglicht es noch das erstellte Bild zu bearbeiten. Es stehen hier eine einfache Texteingabe, eine Markierungsfunktion sowie eine Option zur Löschung (Plus +Symbol) falls der Ausschnitt nicht gelungen ist, zur Verfügung.

Das Speichern (JFG-Format) der Bilder erfolgt über das **Disketten-Symbol**, wobei Sie anschließend noch den Dateityp (Standard "jpg") auswählen können.

Über die Schaltfläche "Kopieren" wird der Ausschnitt in die Zwischenablage kopiert und kann z.B. mit Word, Excel, Powerpoint, Paint durch Einfügen weiter bearbeitet werden.

#### Übung

Testen Sie die Snipping Tool Funktion, in dem Sie eine Seite im Internet aufrufen und den Bildausschnitt in ein neues leeres Paint-Dokument einfügen.